Useamman matkan peruuttaminen Kouluun.fi-palvelussa

- Kirjaudu normaalisti kouluun.fi-palveluun.
- Valitse oikeasta alalaidasta X-kuvake, josta aukeaa matkojen peruutusvalikko pidemmälle ajanjaksolle.
- Valitse aikaväli, esim. 13.8.2020-2.9.2020
- Paina "Seuraava"
- Valitse listasta oppilaat, joiden matkat haluat perua ja paina "Seuraava"
- Valitse listasta kaikki päivät joiden matkat haluat perua ja paina "Seuraava"
- Luo peruutus antamalla syy tekstikenttään (esim. luvallinen poissaolo tai sairaus) ja paina "Luo peruutus"
- Sivulle tulee kuittaus "Matkat peruttu"
- Tämän jälkeen voit poistua palvelusta